به نام خدا

مراحل استفاده از شبیه ساز PLCSIM برای شبیه سازی S7 1200

۱-بعد از ایجاد پروژه به بخش شبیه ساز بروید :

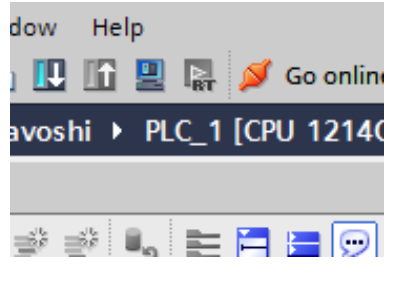

شکل ۱

با کلیک کردن بر روی آیکون زیر به بخش شبیه سازی وارد می شویم:

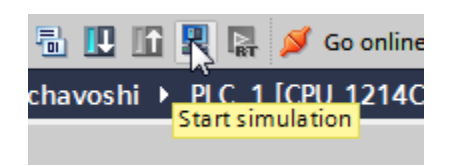

شکل ۲

با فعال شدن شبيه ساز، بقيه واسط هاي آنلاين از كار مي افتند و موقتا غير قابل استفاده مي شوند.

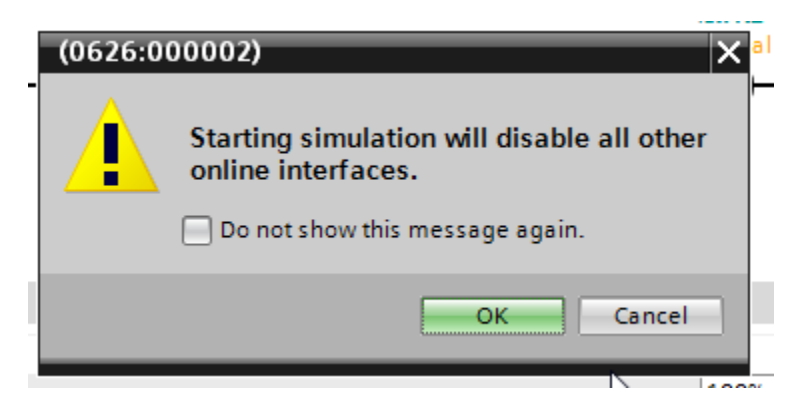

شکل ۳

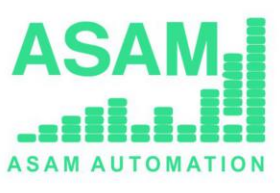

www.coasam.com

سعدی جنوبی – کوچه شهید خوانساری – ساختمان امیرکبیر – طبقه سوم واحد ۳۰۱– ۳۰۵– ۲۰۵

باید بعد از شروع فرایند شبیه سازی شکل زیر را ببینیم:

| PLC Ciamona                 | -1 ×     |   | • -           |                      |          |            | ~             | 004    |         |        |      |                   |     | -,     |
|-----------------------------|----------|---|---------------|----------------------|----------|------------|---------------|--------|---------|--------|------|-------------------|-----|--------|
| Siemens                     | <u> </u> |   | miss          | chavoshi 🕨           | PLC_1 [( | CPU 1214   | C DC/DC/DC]   | Pro    | gram bl | ocks 🕨 | Maiı | n [OB1            | ]   |        |
| Unconfigured PLC [SIM-1200] | <b>1</b> |   |               |                      |          |            |               |        |         |        |      |                   |     |        |
| SIEMENS                     |          |   | <b>i</b> đi i | <mark>X ∌ ⊉</mark> I | L 🗄 🗄    | = 🚍 💬      | 2 ± 2 ± [     | - 😥    | ¢® 60   | e 📾    | ⊉    | ¢≡ I <sub>≡</sub> | • 🚽 | i († 💡 |
| 0                           | RUN      |   | N             | Main                 |          |            |               |        |         |        |      |                   |     |        |
|                             |          | ^ |               | Name                 |          |            | Data type     |        | Default | /alue  | Com  | ment              |     |        |
|                             | STOP     |   |               | ٢                    |          |            |               |        | II      | 1      |      |                   |     |        |
|                             |          |   |               |                      |          |            |               |        |         | •      |      |                   |     |        |
|                             | MRES     | ≡ | ⊣⊢            |                      | ??' ↦    | _ <b>1</b> |               |        |         |        |      |                   |     |        |
| X1                          |          |   |               | %MW12                |          |            |               |        |         |        |      |                   |     |        |
|                             |          |   |               | "cntremain           | Prepare  | download   | l to device.  |        |         |        |      |                   |     |        |
| <no proj="" st=""></no>     |          |   |               | >=                   |          |            |               | _      |         |        | _    | _                 |     |        |
| Add new block               |          |   |               | Int                  | $\sim$   |            |               |        |         |        |      |                   |     |        |
| 📲 Main [OB1]                |          |   |               | 20                   | $\nabla$ | Compi      | ling configu  | ration |         |        |      |                   |     |        |
| 🕨 🔚 System blocks           |          |   |               |                      | -        | (50%) C    | ompiling Main | (OB1)  |         |        |      |                   |     |        |
| 🕨 🙀 Technology objects      |          |   |               |                      |          |            |               |        |         |        |      |                   |     |        |
| External source files       |          |   | 1             |                      |          |            |               |        |         |        |      |                   |     |        |
| 🕨 🚂 PLC tags                |          |   | -             | Network 5:           |          |            |               |        |         |        |      |                   |     |        |
| 🕨 🛅 PLC data types          |          |   |               | Comment              |          |            |               |        |         |        |      |                   | Can | cel    |
| Watch and force tables      | ;        |   |               | connent              |          |            |               |        | _       | _      | _    | _                 |     |        |

با زدن لود در حالت سازگاری با دستگاه برنامه همراه با تنظیمات سخت افزاری در شبیه از لود می شوند.

| Load pre   | eview      |                    |                                                    | ×                   |  |  |
|------------|------------|--------------------|----------------------------------------------------|---------------------|--|--|
| <b>?</b> ° | heck ł     | before loading     |                                                    |                     |  |  |
| Status     | 1          | Target             | Message                                            | Action              |  |  |
| +II        | 0          | ▼ PLC_1            |                                                    |                     |  |  |
|            |            |                    |                                                    |                     |  |  |
|            | 0          | Simulated module   | The download will be performed to a simulated PLC. |                     |  |  |
|            |            |                    |                                                    |                     |  |  |
|            | $\bigcirc$ | Device configurati | Delete and replace system data in target           | Download to device  |  |  |
|            |            |                    |                                                    |                     |  |  |
|            | $\bigcirc$ | Software           | Download software to device                        | Consistent download |  |  |
|            |            |                    |                                                    |                     |  |  |
|            | 0          | Text libraries     | Download all alarm texts and text list texts       | Consistent download |  |  |
|            |            |                    |                                                    |                     |  |  |
|            |            |                    |                                                    |                     |  |  |
|            |            |                    |                                                    |                     |  |  |
|            |            |                    |                                                    |                     |  |  |
|            |            |                    | Ν                                                  |                     |  |  |
| <          |            |                    | ш <sup>у</sup> б                                   | >                   |  |  |
|            |            |                    |                                                    | Refresh             |  |  |
|            |            |                    | Finish                                             | Load Cancel         |  |  |

می توانیم با زدن تیک START all بلافاصله شبیه سازی را شروع کنیم و با دستگاه انلاین شویم. دقت شود در Device Configuration به درستی دانلود انجام شده باشد مانند شکل زیر آی پی تنظیم شده در IP موجود در IP موجود در IP موجود در IP موجود در IP موجود در ا

| Load re                                                                       | sults    |                             |                                                | ×           |
|-------------------------------------------------------------------------------|----------|-----------------------------|------------------------------------------------|-------------|
| <b>?</b>                                                                      | Status a | and actions after downloadi | ng to device                                   |             |
| Status                                                                        | 1        | Target                      | Message                                        | Action      |
| +î                                                                            | <u> </u> | ▼ PLC_1                     | Downloading to device completed without error. |             |
| _                                                                             | 1        | Start modules               | Start modules after downloading to device.     | Start all   |
| PLC                                                                           | Sieme    | ens 🗗 🗕 🗙                   |                                                |             |
| Unc                                                                           | onfigur  | ed PLC [CPU 1214C DCDCI 🕌   |                                                |             |
| SI                                                                            | EMEN     | S                           |                                                |             |
|                                                                               |          | RUN                         |                                                |             |
|                                                                               | RUN/S    | STOP STOP                   |                                                |             |
|                                                                               | MAIN     | T MRES                      |                                                |             |
| X1                                                                            |          | 169.254.125.167             |                                                |             |
| < <u></u> <no< td=""><td>o projec</td><td>tt&gt;</td><td></td><td></td></no<> | o projec | tt>                         |                                                |             |
|                                                                               |          |                             | -                                              |             |
|                                                                               |          |                             | Finish                                         | Load Cancel |
|                                                                               | _        |                             |                                                |             |

سپس به طور خودکار واسط شبیه ساز فعال می شود که برای دیدن جزئیات بیشتر با پـروژه ای در شـبیه سـاز ایجاد کنیم.

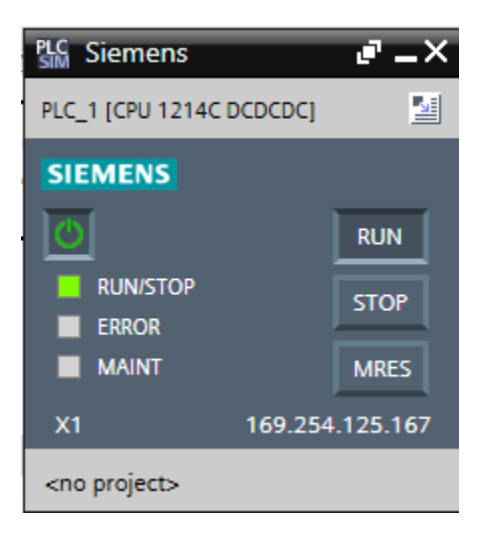

سعدی جنوبی – کوچه شهید خوانساری – ساختمان امیرکبیر – طبقه سوم واحد ۳۰۱ – ۳۰۵ – ۲۱۳۳۹۸۲۴۰۲

كافى است مطابق شكل زير ابتدا صفحه شبيه ساز را بزرگ كنيم و جزئيات را ببينيم.

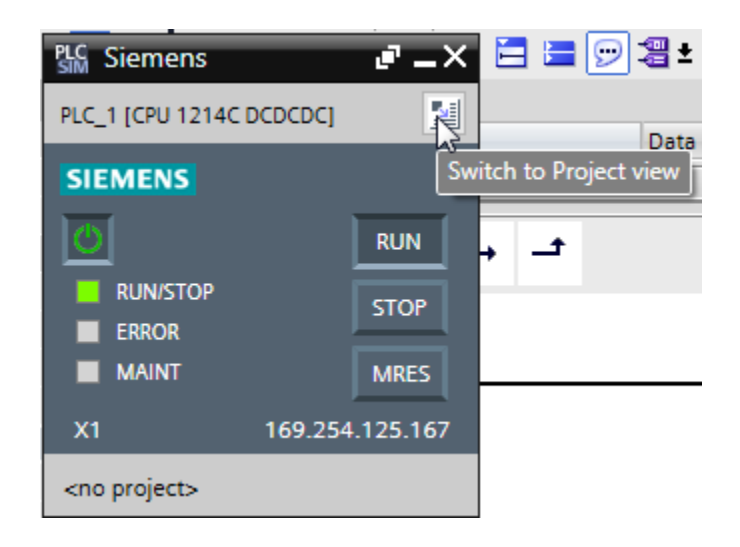

با کلیک بر روی این آیکون شکل زیر ظاهر می شود.

| *    | 🔁 📘 Save project | ЖШ | â X  | <b>(</b> | \$7-1200               |                    |                 | ±       | C <sup>al</sup> ± | •         |          |          |              |   |
|------|------------------|----|------|----------|------------------------|--------------------|-----------------|---------|-------------------|-----------|----------|----------|--------------|---|
|      | Project tree     |    |      |          |                        |                    |                 |         |                   |           |          |          |              |   |
|      |                  |    |      |          |                        |                    |                 |         |                   |           |          |          |              |   |
| Star |                  |    | Crea | te a i   | new proje              | ect                |                 |         |                   |           | 1        | 2        |              | × |
|      |                  |    |      |          | Creatine               | g proje            | : <b>t</b>      |         |                   |           |          |          |              |   |
|      |                  |    |      |          | C:\Users\i<br>created. | Hamidm<br>Please w | \Docum<br>/ait. | nents\S | imulati           | ion\Proje | ct2\Proj | ect2.sim | n 14 is bein | g |
|      |                  |    |      |          |                        |                    |                 |         |                   |           | ß        |          | Cance        |   |
|      |                  |    |      |          | _                      | _                  |                 |         |                   | _         | _        |          |              |   |

و بعدا لود شدن كامل پروژه آنلاین شكل زیر را خواهیم داشت.

| PLC | Siem  | ens -   | C:\Users\H  | ami  | dm\D   | )οςι | ımen  | ts\S     | imul  |
|-----|-------|---------|-------------|------|--------|------|-------|----------|-------|
| Pr  | oject | Edit    | Execute     | Op   | otions | ٦    | īools | W        | indow |
| Ż   | ř 🖪   | 🔒 Sav   | ve project  | Ж    | È      | Ē    | ×     | ٢        | S7-'  |
|     | Proj  | ect tre | e           |      |        |      |       |          |       |
|     |       |         |             |      |        |      |       |          |       |
|     |       |         |             |      |        |      |       |          |       |
|     |       |         |             |      |        |      |       |          |       |
|     | -     | Projec  | t2          |      |        |      |       | <b>_</b> |       |
| art | •     | 📑 PLO   | C_1 [CPU 1: | 2140 | C DC/D | C/D  | C]    | <b>_</b> |       |
| S   | •     | 🗟 SIN   | / tables    |      |        |      |       |          |       |
|     | •     | 📴 Se    | quences     |      |        |      |       |          |       |
|     |       |         |             |      |        |      |       |          |       |

| Project tree               |              | Project | 2 🕨 PL  | C_1 [CP | U 1214C DC/E          | C/DC]       |   |
|----------------------------|--------------|---------|---------|---------|-----------------------|-------------|---|
|                            |              |         | CPU 121 | 401     |                       |             |   |
|                            |              |         |         |         |                       | <u> </u>    |   |
| 🔻 🛅 Project2               | $\checkmark$ |         |         |         |                       |             |   |
| PLC_1 [CPU 1214C DC/DC/DC] | $\checkmark$ |         |         |         |                       |             |   |
| Device configuration       |              |         |         |         | 1                     |             |   |
| 🔻 🔚 SIM tables             |              |         |         |         | <b>♦</b> <sup>0</sup> |             |   |
| 📑 Add new SIM table        |              |         |         |         |                       |             |   |
| SIM table_1                |              |         |         | _       |                       |             |   |
| 🔻 📴 Sequences              |              | 103     | 102     | 101     | 1                     |             | 2 |
| 📑 Add new sequence         |              | þ       |         |         |                       |             |   |
| Sequence_1                 |              |         |         |         |                       |             |   |
|                            |              |         |         |         | SIEMENS               | 100.0.17100 |   |
|                            |              |         |         |         |                       |             |   |
|                            |              |         |         |         | <br>1 N               | 2011-ba2    |   |
|                            |              |         |         |         | 1                     | DEBERE      |   |
|                            |              |         |         |         |                       |             |   |
|                            |              |         |         |         |                       |             |   |
|                            |              |         |         |         |                       |             |   |
|                            |              |         |         |         |                       |             |   |

بخش مهم کار این است که یک جدول شبیه سازی برای دیدن تغییرات برنامه و دادن ورودی و مشاهده خروجی ها ایجاد کنیم . مطابق شکل زیر بر روی SIM table کلیک میکنیم.

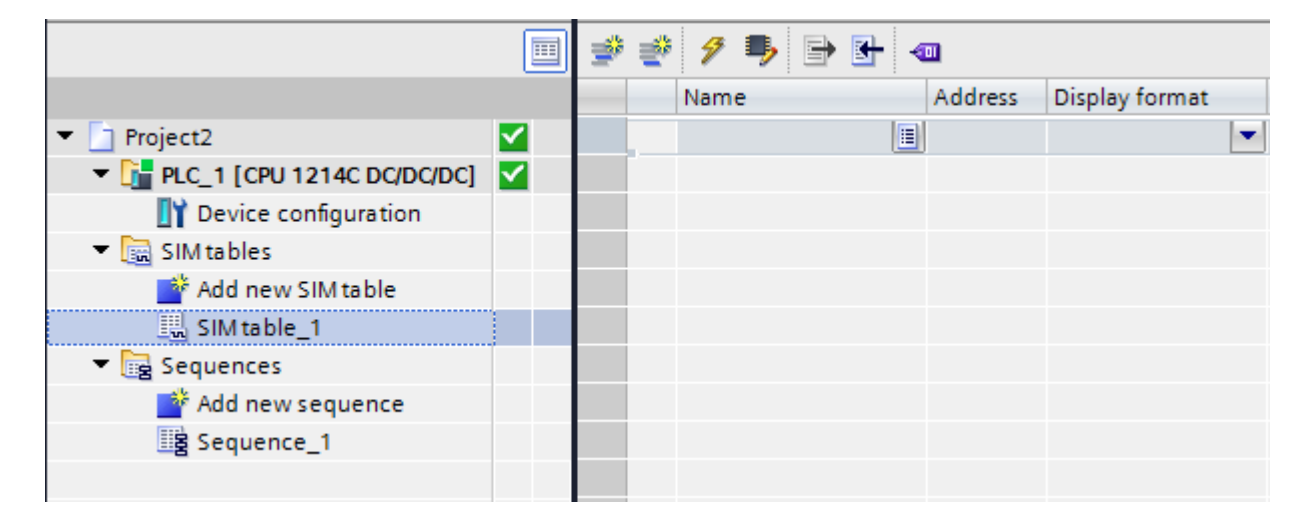

سپس تمامی تگ ها موجود در پروژه را لود میکنیم مانند شکل زیر:

| 🥩 🤨 👂 🖶 🖶 🤹          |
|----------------------|
| Name Address Display |
|                      |
|                      |
|                      |

چنانچه در شکل زیر می بینیم تمامی مقادیر مورد نیاز لود شده اند و در صورت قرار دادن PLC در حالت اجرا

| ሮ [ | S7-1200 💌   | 📲 🖙 ± 🖓 ± 🗖           |
|-----|-------------|-----------------------|
|     | SIM table_1 | Place CPU in RUN mode |
|     |             |                       |

شکل بعدی را خواهیم داشت که مقادیر تایمرها و ... شروع به

تغییر می کنند و وضعیت هر بیت بایت ورد و ... نمایش داده می شود.

سعدی جنوبی – کوچه شهید خوانساری – ساختمان امیرکبیر – طبقه سوم واحد ۳۰۱– ۳۰۵– ۲۱۳۳۹۸۲۴۰۲

## شرکت اتوماسیون زیمنس تهران – آسام

|                            |    | Name            | Address | Display format | Monitor/Modify value |
|----------------------------|----|-----------------|---------|----------------|----------------------|
| Project2                   | 40 | *IEC_Timer_0 🔳  |         | Time 💌         | T# OMS               |
| PLC_1 [CPU 1214C DC/DC/DC] |    | "IEC_Timer_0_DB |         | Time           | T# OMS               |
| Device configuration       |    | "IEC_Timer_0_DB |         | Bool           | TRUE                 |
| 🔻 🔚 SIM tables             |    | "IEC_Timer_0_DB |         | Bool           | TRUE                 |
| 📑 Add new SIM table        |    | "IEC_Counter_0  |         | Bool           | FALSE                |
| SIM table_1                |    | "IEC_Counter_0  |         | Bool           | FALSE                |
| Equences                   |    | "IEC_Counter_0  |         | Bool           | FALSE                |
| 📑 Add new sequence         |    | "IEC_Counter_0  | 2       | Bool           | FALSE                |
| Sequence_1                 |    | "IEC_Counter_0  |         | Bool           | TRUE                 |
|                            |    | "IEC_Counter_0  |         | Bool           | TRUE                 |
|                            |    | "IEC_Counter_0  |         | DEC+/-         | -20992               |
|                            |    | "IEC_Counter_0  |         | DEC+/-         | 0                    |
|                            |    | "IEC_Timer_0_DB |         | Time           | T#OMS                |
|                            |    | "IEC_Timer_0_DB |         | Time           | T#OMS                |
|                            |    | "IEC_Timer_0_DB |         | Bool           | TRUE                 |
|                            |    | "IEC_Timer_0_DB |         | Bool           | FALSE                |
|                            |    | "timeoff"       | %MD4    | Time           | T# OMS               |
|                            |    | "timeremain"    | %MD8    | Time           | T#OMS                |
|                            |    | "flag1"         | %M0.0   | Bool           | TRUE                 |
|                            |    | "up"            | %MO.1   | Bool           | FALSE                |
|                            |    | "dwn"           | %M0.2   | Bool           | FALSE                |
|                            |    | "resetc"        | %M0.3   | Bool           | FALSE                |
|                            |    | "cvlaue"        | %MW2    | DEC+/-         | -20992               |
|                            |    | "cntremain"     | %MW12   | DEC+/-         | 0                    |

| 2 | 💅 🥊 🖻 🔂 🖘             |         |                |                      |                                                                                                    |                   |   | -   |
|---|-----------------------|---------|----------------|----------------------|----------------------------------------------------------------------------------------------------|-------------------|---|-----|
|   | Name                  | Address | Display format | Monitor/Modify value | Bits                                                                                                    | Consistent modify | 9 | Com |
|   | "IEC_Timer_0_DB".PT   |         | Time           | T#OMS                |                                                                                                    | T#OMS             |   |     |
|   | "IEC_Timer_0_DB".ET   |         | Time           | T#OMS                |                                                                                                    | T#OMS             |   |     |
|   | "IEC_Timer_0_DB".IN   |         | Bool           | TRUE                 |                                                                                                    | FALSE             |   |     |
|   | "IEC_Timer_0_DB".Q    |         | Bool           | TRUE                 |                                                                                                    | FALSE             |   |     |
|   | "IEC_Counter_0_DB".CU |         | Bool           | FALSE                |                                                                                                    | FALSE             |   |     |
|   | "IEC_Counter_0_DB".CD |         | Bool           | FALSE                |                                                                                                    | FALSE             |   |     |
|   | "IEC_Counter_0_DB".R  |         | Bool           | FALSE                |                                                                                                    | FALSE             |   |     |
|   | "IEC_Counter_0_DB".LD |         | Bool           | FALSE                |                                                                                                    | FALSE             |   |     |
|   | "IEC_Counter_0_DB".QU |         | Bool           | TRUE                 | Solution                                                                                                    | FALSE             |   |     |
|   | "IEC_Counter_0_DB".QD |         | Bool           | TRUE                 | Solution                                                                                                    | FALSE             |   |     |
|   | "IEC_Counter_0_DB".PV |         | DEC+/-         | -15360               |                                                                                                    | 0                 |   |     |
|   | "IEC_Counter_0_DB".CV |         | DEC+/-         | 0                    |                                                                                                    | 0                 |   |     |
|   | "IEC_Timer_0_DB_1".PT |         | Time           | T#OMS                |                                                                                                    | T# OMS            |   |     |
|   | "IEC_Timer_0_DB_1".ET |         | Time           | T#OMS                |                                                                                                    | T# OMS            |   |     |
|   | "IEC_Timer_0_DB_1".IN |         | Bool           | FALSE                |                                                                                                    | FALSE             |   |     |
|   | "IEC_Timer_0_DB_1".Q  |         | Bool           | FALSE                |                                                                                                    | FALSE             |   |     |
|   | "timeoff"             | %MD4    | Time 💌         | T#OMS                |                                                                                                    | T#OMS             |   |     |
|   | "timeremain"          | %MD8    | Time           | T#OMS                |                                                                                                    | T#OMS             |   |     |
|   | "flag1"               | %M0.0   | Bool           | TRUE                 | $\checkmark$                                                                                                    | FALSE             |   |     |
|   | "up"                  | %M0.1   | Bool           | FALSE                |                                                                                                    | FALSE             |   |     |
|   | "dwn"                 | %M0.2   | Bool           | FALSE                |                                                                                                    | FALSE             |   |     |
|   | "resetc"              | %M0.3   | Bool           | FALSE                |                                                                                                    | FALSE             |   |     |
|   | "cvlaue"              | %MW2    | DEC+/-         | -15360               |                                                                                                    | 0                 |   |     |
|   | "cntremain"           | %MW12   | DEC+/-         | 0                    |                                                                                                    | 0                 |   |     |
|   | "down flag"           | %M0.4   | Bool           | TRUE                 | Image: A start and a start a start | FALSE             |   |     |
|   | "up flag"             | %M0.5   | Bool           | TRUE                 | Image: A start and a start a start | FALSE             |   |     |

موفق باشيد.

واحد آموزش شرکت آسام

سعدی جنوبی – کوچه شهید خوانساری – ساختمان امیرکبیر – طبقه سوم واحد ۳۰۱ – ۳۰۵ – ۲۰۱۳ ۲۲۳۹۸